NICERCI MAGRINAZIONE OFFUSIONE VALORIZZAZIONE CREATIVITÀ VISIONE EQUILIBRIODISEGNO CLIENTI NOVICE VISION MERCATO PROCESSO COMPETITIVITA' NOVICE VISION MERCATO PROCESSO COMPETITIVITA' NOVICE VISION MERCATO PROCESSO COMPETITIVITA' NOVICE VISION MERCATO PROCESSO COMPETITIVITA' NOVICE VISION MERCATO PROCESSO COMPETITIVITA' NOVICE VISION MERCATO PROCESSO COMPETITIVITA' COMMERCIAL UZZIONE RIVOLUZIONARIO APPLICAZIONE GIVOLUZIONARIO NOMERCIAL UZZIONE RIVOLUZIONARIO PRATICA LOGOTIPO REGISTRAZIONE POSIZIONAMENTO RESPONSABILITA RISULTATI STRUMENTO OPPORTUNITA' EMERGENTE TRASFORMAZIONE SFIDA VANTAGGIO PROPOSTA

# LINEE GUIDA PER LA COMPILAZIONE DELLA DOMANDA DI PARTECIPAZIONE MARCHI + 2021

### Accesso e Autenticazione

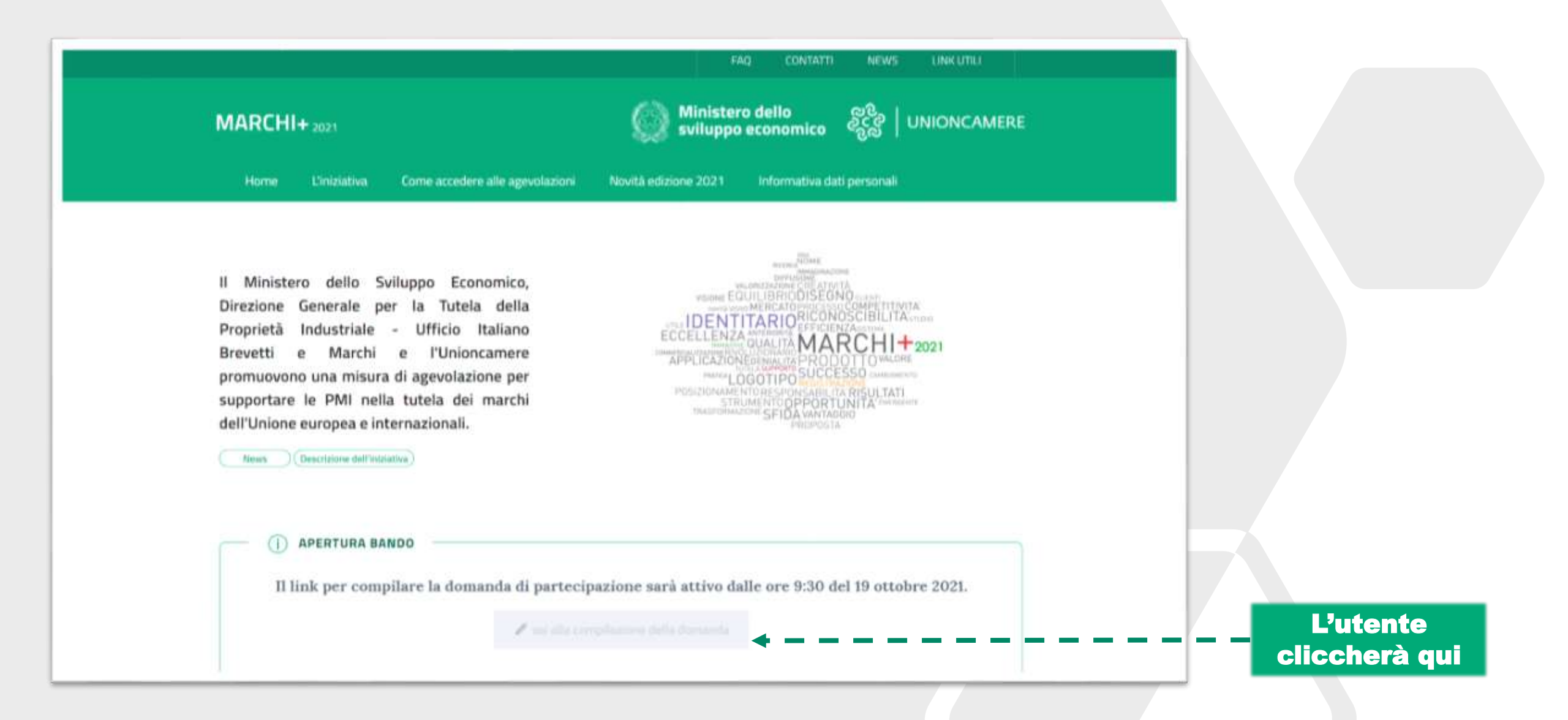

https://www.marchipiu2021.it/

### Accesso e Autenticazione

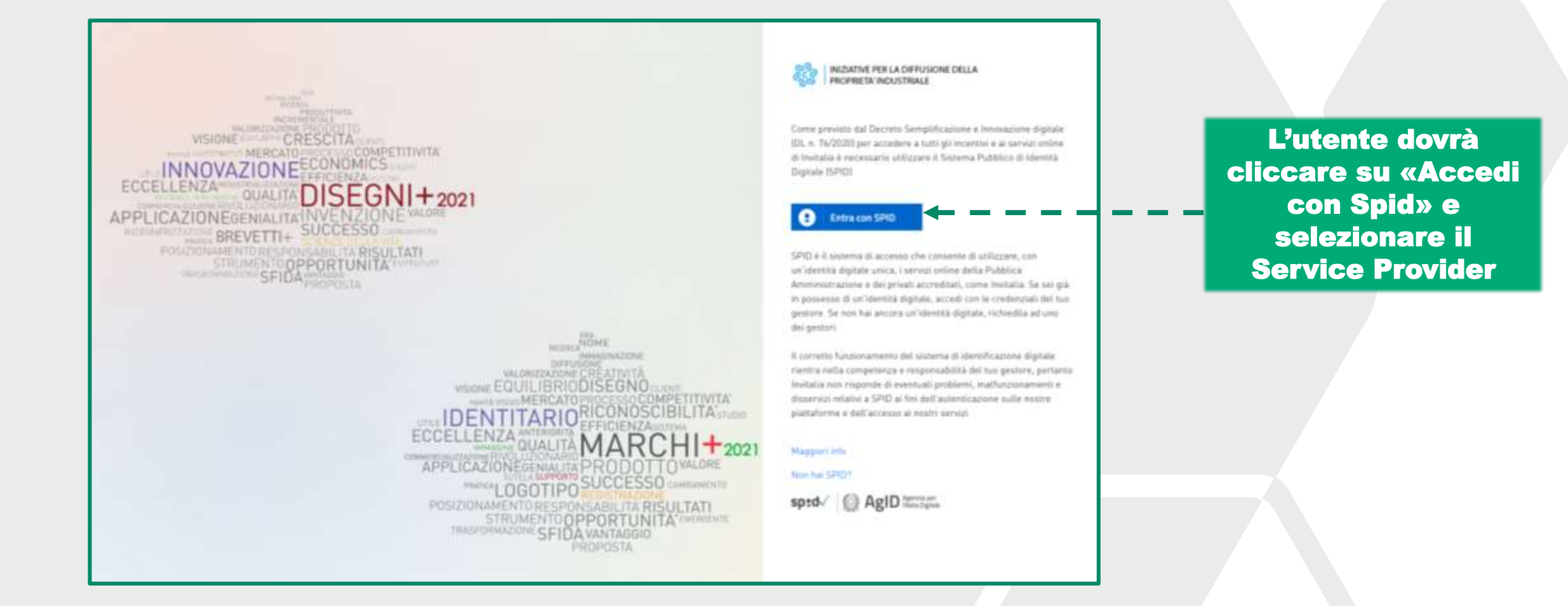

### Accesso e Autenticazione

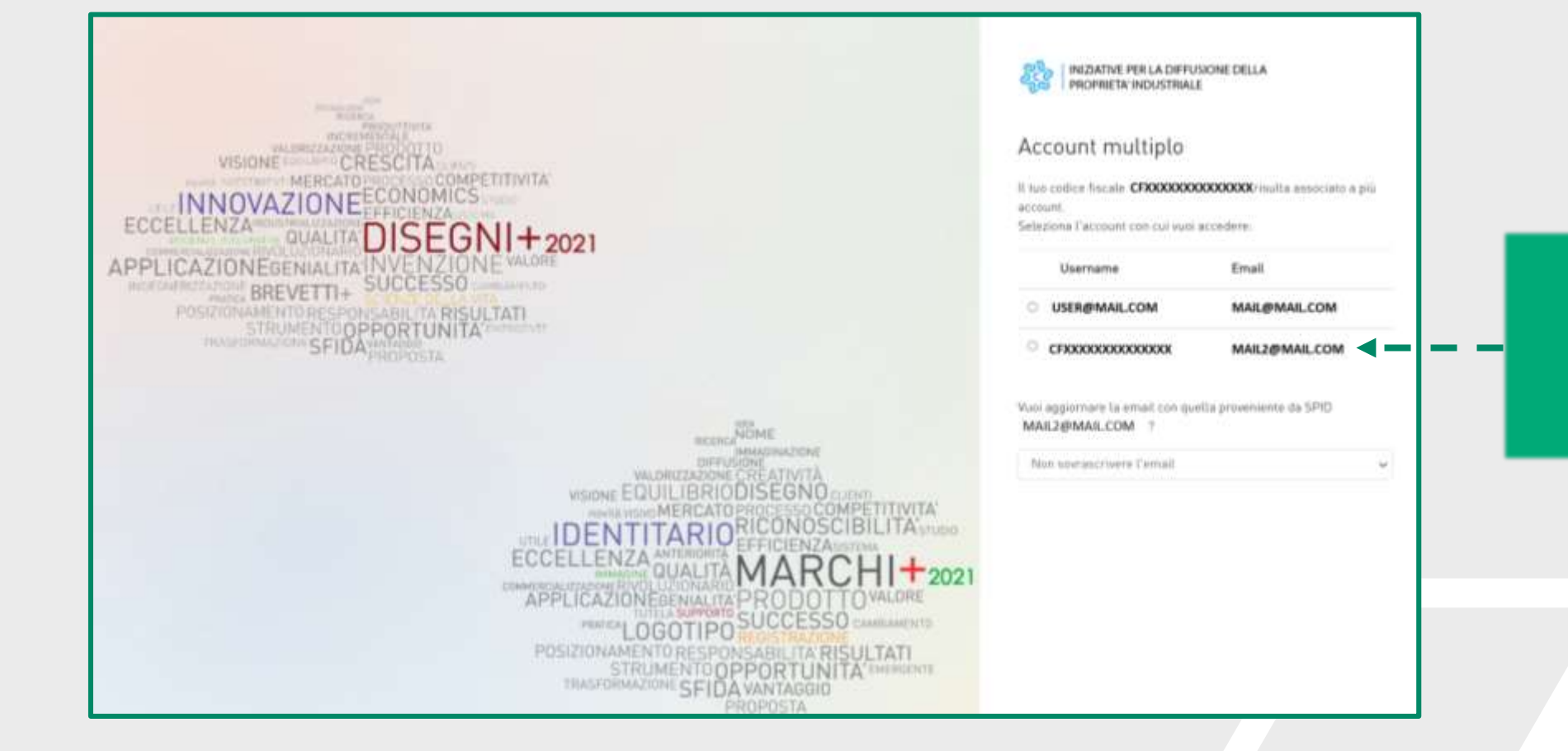

Se appare questa schermata, l'utente dovrà selezionare lo *username* con CF e proseguire

### Home Page di presentazione domanda – 1

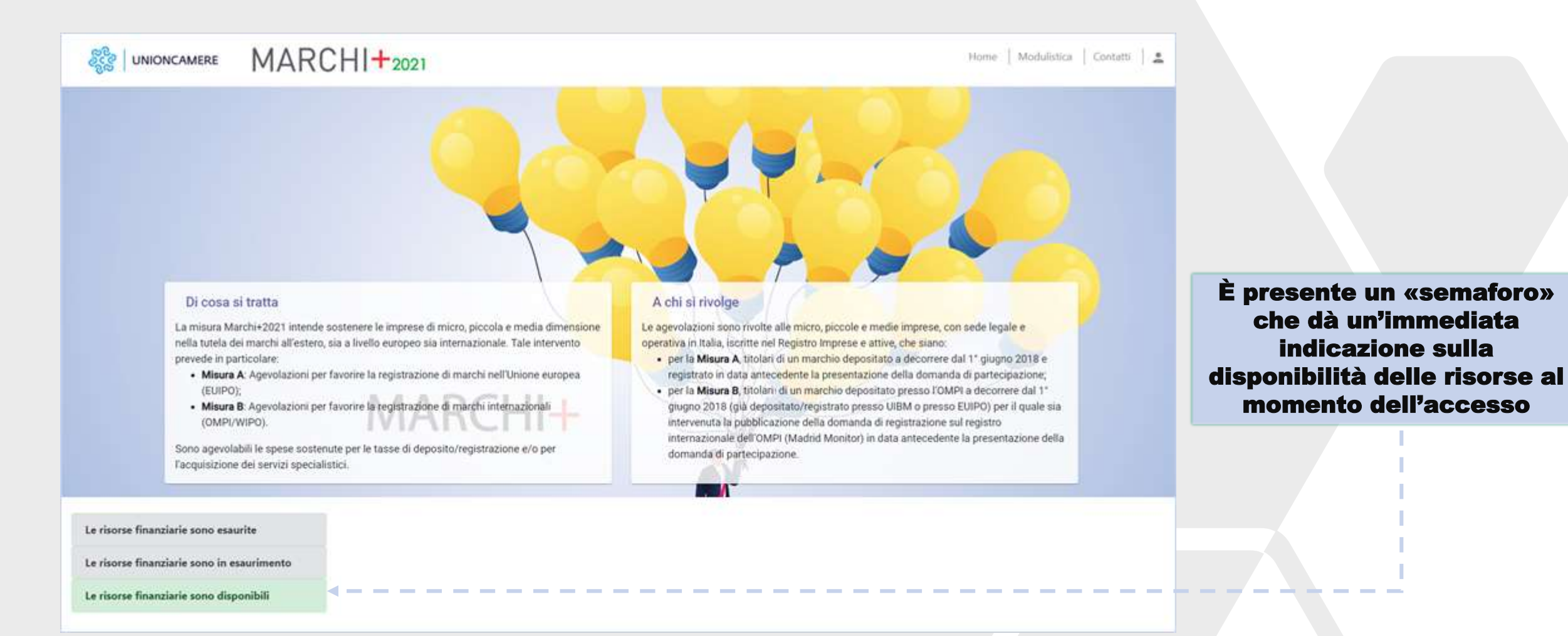

### Home Page di presentazione domanda - 2

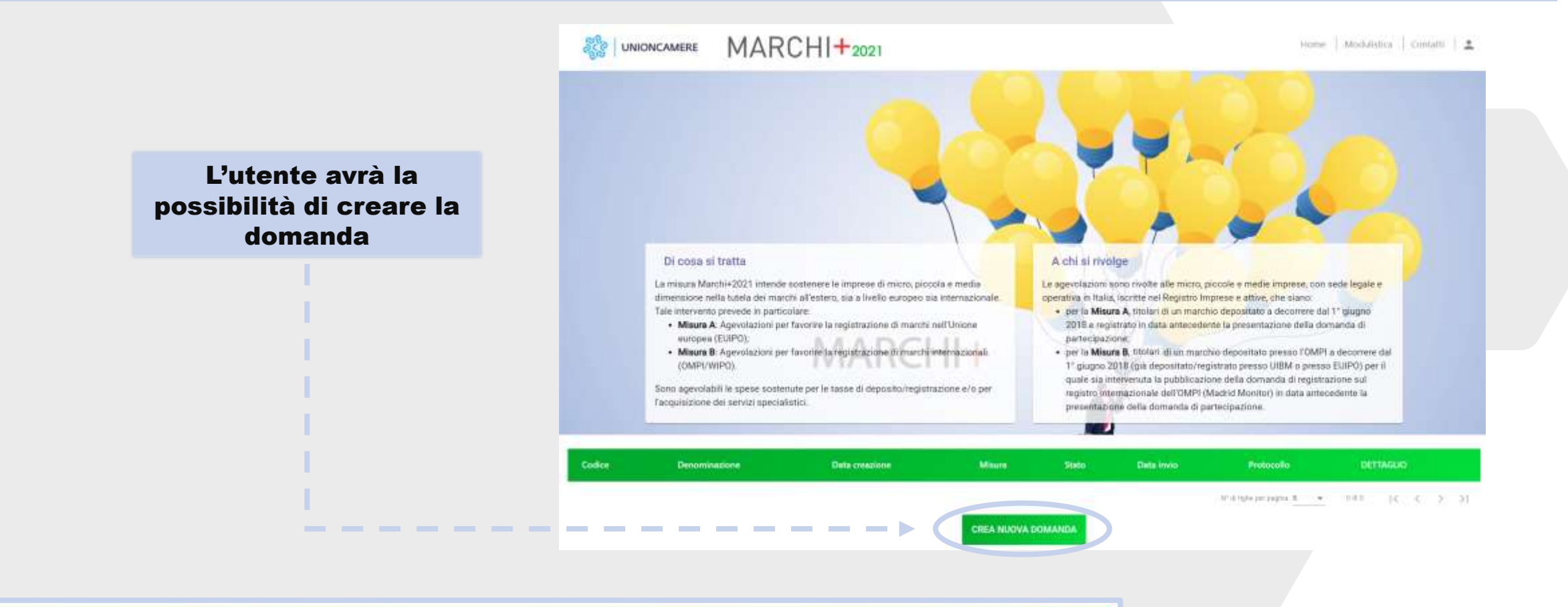

| Codice   | Denominazione           | Data creazione | Misura                                                                                                    | Stato                     | Data invio  | Protocollo       | DETTAGUO     |
|----------|-------------------------|----------------|----------------------------------------------------------------------------------------------------|---------------------------|-------------|------------------|--------------|
| 2506FD0C | Denominazione Impresa X | 12/10/21       | Misura A - registrazione di marchi dell'Unione europea presso EUIPO (Ufficio dell'Unione europea per la Proprietà Intellettuale) | In compilazione           | Non inviata | -                | 1            |
| 43CFC611 | Denominazione Impresa Y | 13/10/21       | Misura B - registrazione di marchi internazionali presso OMPI (Organizzazione Mondiale per la Proprietà intellettuale)           | In complicatione          | Non inviata | 3755             | 1            |
| 17938480 | Denominazione Impresa Z | 13/10/21       | Misura A e Misura B                                                                                                    | In compilazione           | Non inviata |                  |              |
|          |                         |                | CREA NUOVA DOMANDA                                                                                                    | ti' dirighe per jang ha 5 | • 1         | 3 <b>6</b> 3   K | с э <u>я</u> |

Con una domanda in compilazione, vedrà il relativo record in tabella e potrà entrare nel dettaglio della domanda tramite l'icona della matita

# Dettaglio domanda in compilazione

| MARCH             | +2021                                                                                                    |                     | Home |
|-------------------|----------------------------------------------------------------------------------------------------|---------------------|------|
| Dettaglio d       | omanda                                                                                                    |                     |      |
| Codice<br>domanda | 1C5E6695                                                                                                    | Q DETTAGLIO DOMANDA |      |
| Data Creazione    | 12/10/2021                                                                                                    |                     |      |
| Denominazione     | Nome Impresa                                                                                                    |                     |      |
| Misura            | Misura A - registrazione di marchi dell'Unione europea presso EUIPO (Ufficio dell'Unione<br>europea per la Proprietà Intellettuale) |                     |      |
| Protocollo        | n/d                                                                                                    |                     |      |
| Data invio        |                                                                                                    |                     |      |
| Stato domanda     | In compilazione                                                                                                    | ELIMINA DOMANDA     |      |

QUANDO LA DOMANDA È IN COMPILAZIONE, E NON È STATO ANCORA GENERATO IL PDF, TRAMITE LA FUNZIONE «MATITA», COMPARE LA SCHEDA DI RIEPILOGO CON LE DUE FUNZIONALITÀ:

1 – <u>DETTAGLIO DOMANDA</u>: PER CONTINUARE/MODIFICARE LA COMPILAZIONE DELLA RICHIESTA 2 – <u>ELIMINA DOMANDA</u>: PER RIMUOVERE LA RICHIESTA

SE LA DOMANDA E' GIA' STATA INVIATA, L'UTENTE NON POTRA' ELIMINARLA (IL TASTO «ELIMINA DOMANDA» NON SARA' PRESENTE)

# Avvio Domanda - Informativa Privacy e selezione Misura - 1

Per l'esercizio dei suoi diritti l'interessato può rivolgersi direttamente al Titolare, ovvero al Responsabile della protezione dei dati ai recapiti indicati al precedente punto 1.

All'interessato è inoltre riconosciuto il diritto di presentare un reclamo al Garante per la protezione dei dati personali, ex art. 77 del GDPR, secondo le modalità previste dall'Autorità stessa (in www.garanteprivacy.it), nonché, secondo le vigenti disposizioni di legge, adire le opportune sedi giudiziarie, a norma dell'art. 79 del GDPR.

Ultimo aggiornamento: 8 ottobre 2021

Valorizzando il check, l'utente esprime automaticamente la conferma di aver preso visione dell'informativa sopradetta.

Policy privac

| Valorizzando il check, l'utente esprime automaticamente la conferma di aver preso visione dell'informativa sopradetta. | Nel caso in cui il compilatore non sia il legale rappresentante dell'impresa occorre<br>allegare la procura speciale (Allegato 3) firmata digitalmente, pena la non ammissibilità<br>della domanda, sia dal legale rappresentante dell'impresa richiedente l'agevolazione sia<br>dal suo procuratore speciale. |
|----------------------------------------------------------------------------------------------------|----------------------------------------------------------------------------------------------------|
| Il compilatore della domanda coincide con il Rappresentante Legale?                                                    | · Ŏ                                                                                                    |
| CONFERMA                                                                                                    |                                                                                                    |
|                                                                                                    | Policy promy   Note legal                                                                                                    |

#### DOPO AVER CLICCATO «CREA NUOVA DOMANDA»:

1) L'utente legge l'Informativa sul trattamento dei dati personali

2) Valorizza il *check* di presa visione della Privacy

3) Dopo la presa visione, l'utente deve rispondere SI o NO alla domanda «II compilatore coincide con il Rappresentante Legale?»

# Avvio Domanda - Informativa Privacy e selezione Misura – 2

4) Dopo aver dichiarato di essere il rappresentante legale o il procuratore speciale della domanda, compare il quesito «Per quale misura si richiede l'agevolazione?»

| ci                                  |           |  |
|-------------------------------------|-----------|--|
| 01                                  |           |  |
|                                     |           |  |
|                                     |           |  |
| Per quale misura si richiede l'agev | plazione? |  |

Le risposte selezionabili dal menu a tendina sono:

- Misura A registrazione di marchi dell'Unione europea presso EUIPO (Ufficio dell'Unione europea per la Proprietà Intellettuale)
- Misura B registrazione di marchi internazionali presso OMPI (Organizzazione Mondiale per la Proprietà Intellettuale)
- Misura A e Misura B

5) Solo dopo aver scelto la misura si abilita il tasto «Conferma». L'utente preme il tasto e avvia la compilazione della domanda

| Il compliatore della domanda coincide con il Rappresentante Legale?<br>Si |   | 0 |
|---------------------------------------------------------------------------|---|---|
| Per quale misura al richiede l'agevolazione?<br>Misura A e Misura B       | • |   |
| CONFERMA                                                                  |   |   |

# Impresa Richiedente - 1

| ୍ଟ୍ରିଟ୍ଟି UNIONCAMERE                                                                 | MARCHI+2021                                                                                 |        | Home   Modulisti                        | ca   Contatti   🚊 |                                                                                                    |
|---------------------------------------------------------------------------------------|---------------------------------------------------------------------------------------------|--------|-----------------------------------------|-------------------|----------------------------------------------------------------------------------------------------|
| Home page<br>Impresa richiedente<br>Referente progetto                                | Impresa richiedente  Anagrafica proponente  Denominazione sociale                           |        |                                         |                   | Una sezione non compilata,<br>compilata parzialmente o compilata<br>con errori è contrassegnata dal<br>triangolo rosso. |
| Oggetto<br>dell'agevolazione<br>Servizi specialistici<br>Importo<br>dell'agevolazione | Codice ATECO<br>Inserso il codice nel formato <b>xxxxx di soli numeri</b><br>Codice fiscale |        | Descrizione ATECO<br>Partita IVA        |                   | II tasto di<br>salvataggio/aggiornamento delle<br>informazioni non si attiva se è<br>presente questo <i>alert</i>       |
| Allegati                                                                              | Data costituzione società (FACOLTATIVO)                                                     | 0<br>0 | Data rilascio partita IVA (FACOLTATIVO) | <u> </u>          |                                                                                                    |
|                                                                                       | Numero REA (FACOLTATIVO)                                                                    |        |                                         |                   |                                                                                                    |
|                                                                                       | Forma gluridica                                                                             | •      | Attiva dal                              |                   |                                                                                                    |
|                                                                                       | Iscrizione al Registro Imprese                                                              | *      |                                         |                   |                                                                                                    |

 $\bigwedge$ 

ATTENZIONE: L'UTENTE DEVE VERIFICARE CHE TUTTI I CAMPI OBBLIGATORI SIANO STATI INSERITI

# Impresa Richiedente - 2

| Codice fiscale<br>12345678901                                     |                      |                                                                     |                     |
|-------------------------------------------------------------------|----------------------|---------------------------------------------------------------------|---------------------|
| Il codice fiscale deve essere di 16 caratteri                     |                      |                                                                     | _                   |
| Forma giuridica<br>IMPRESA INDIVIDUALE                            |                      | Intestatario                                                        | 0                   |
| Impresa richiedente                                               |                      |                                                                     |                     |
| • In caso di ditta individuale il CF del sog                      | getto proponente dev | ve essere di 16 caratteri ed uguale a CF del ra                     | ppresentante legale |
| mensione impress                                                  |                      | L'impresa è iscritta al registris speciale delle SturtUp innovative |                     |
| icro                                                              | •                    | SI                                                                  | <u> </u>            |
| ata iscrizione registre speciale start up innovative<br>0/10/2021 | ×D                   | te: racitione al registre 12345678902                               |                     |
| Data fine esercizio (gg/mm)                                       |                      |                                                                     |                     |
| 05/12                                                             |                      |                                                                     |                     |
| ota titolarità Disegno/modello oggetto della domarida (%)         |                      |                                                                     |                     |
| ,30                                                               | %                    | Rating di legalità:                                                 |                     |
| mero di stelle ricevuto                                           |                      | Data rilascio rating                                                |                     |
| *                                                                 |                      | 11/10/2021                                                          | × t                 |
| ita scaderza rating                                               | 51.0° (1996)         | Numero procedimenta                                                 |                     |
| /6/2025                                                           | × 🗉                  | 123-111                                                             |                     |

#### SEZIONE ANAGRAFICA PROPONENTE SE L'UTENTE SELEZIONA LA FORMA GIURIDICA "IMPRESA INDIVIDUALE": COMPARE IL CAMPO "INTESTATARIO" IL CODICE FISCALE: DEVE ESSERE **DI 16 CARATTERI ALFANUMERICI** IL CF di RL e IMPRESA RICHIEDENTE **DEVE COINCIDERE** SEZIONE INFORMAZIONI AGGIUNTIVE SUL PROPONENTE SE L'UTENTE DICHIARA DI ESSERE UNA START UP COMPAIONO ANCHE I CAMPI: • Data iscrizione registro speciale startup innovative • Nr. iscrizione al registro SE L'UTENTE DICHIARA IL RATING DI LEGALITA' COMPAIONO ANCHE I CAMPI: Numero di stelle ricevuto Data rilascio rating Data scadenza rating Numero di procedimento

**NOTA**: La data di fine esercizio (GG/MM) è selezionabile da un calendario senza indicazione dell'anno

# Impresa Richiedente - 3

| dirlzzo proponente                                      |     |                          |  |
|---------------------------------------------------------|-----|--------------------------|--|
| egione sede legale                                      |     | Provincia sede jegaly    |  |
| alabria                                                 | *   | Catanzaro                |  |
| ornane sada legati                                      |     | indrigge unde legale     |  |
| maroni                                                  |     | vicolo sede legale       |  |
| Að sindir legarle                                       |     | Contra sanda lergale     |  |
| 2345                                                    |     | 9/c sc.1                 |  |
| traid while branks                                      | 5/5 | they work installe       |  |
| nail@sedelegale.it                                      |     | pec@sedelegale.it        |  |
| capili seletarici sele legale<br>segreteria: 3334445567 |     |                          |  |
| ] Sede operativa uguale alla sede legale?               |     |                          |  |
| legione sede operativa                                  | *   | Provincia sede operativa |  |
| comune sede operativa                                   |     | Indirizzo sede operativa |  |
| AP sede operativa                                       |     | Civico sede operativa    |  |
|                                                         | 075 |                          |  |
|                                                         |     |                          |  |

#### SEZIONE INDIRIZZO PROPONENTE

SE LA SEDE OPERATIVA CORRISPONDE ALLA SEDE LEGALE, L'UTENTE PUO' COPIARE I DATI METTENDO UNA SPUNTA ACCANTO ALLA DOMANDA.

IN CASO CONTRARIO DOVRA' PROCEDERE CON LA COMPILAZIONE.

# Menu di Navigazione

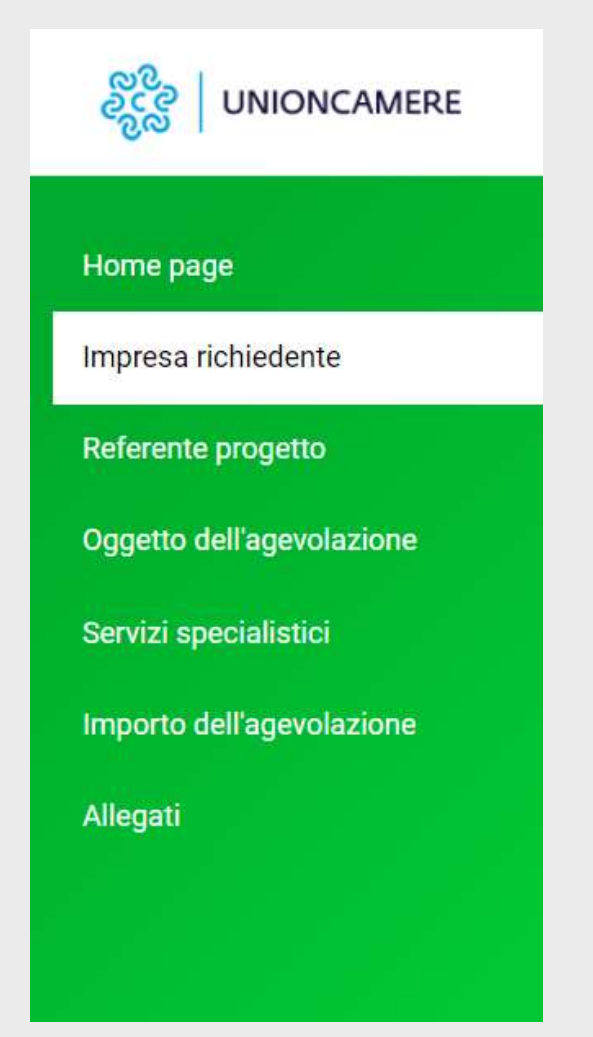

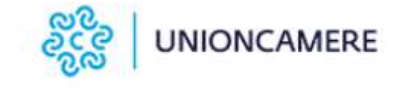

#### Home page

Impresa richiedente

Rappresentante legale

Referente progetto

Contatti per comunicazioni

Titolari marchio

Oggetto dell'agevolazione

Servizi specialistici

Importo dell'agevolazione

Allegati

Dopo aver compilato la sezione «Impresa Richiedente» saranno visualizzate nel menu di navigazione tutte le voci che l'utente dovrà compilare

### Rappresentante Legale - 1

Se l'utente ha dichiarato di essere il «Procuratore Speciale»\* è necessario compilare la sezione «Rappresentante Legale»

| Rappresentante legale   |                |                  |
|-------------------------|----------------|------------------|
|                         |                |                  |
| Cognome                 |                | Nome             |
| Nazione di cittadinanza | *              | Luogo di nascita |
| Data di nascita         | ascita 💼 Sesso | Sesso 👻          |
| Codice fiscale          |                |                  |
|                         |                |                  |
|                         | SALV           | Α                |
|                         |                |                  |

# Rappresentante Legale - 2

|                         |       | Nome             |   |
|-------------------------|-------|------------------|---|
| 5                       |       |                  |   |
| Nazione di cittadinanza | •     | Luogo di nascita |   |
| Data di nascita         | Ē     | Sesso            | • |
| Codice fiscale          |       |                  |   |
|                         |       |                  |   |
|                         | 24142 |                  |   |

Se l'utente ha dichiarato di essere il Rappresentante Legale\* la sezione si autocompila con i dati dello SPID. I dati non sono modificabili. L'utente dovrà valorizzare la Nazione di Cittadinanza. Inserita la Nazione si abilita il tasto «Salva»

| LEONILDE                                                    |                                      |
|-------------------------------------------------------------|--------------------------------------|
|                                                             |                                      |
| <ul> <li>Luogo di hascita</li> <li>Civitavecchia</li> </ul> |                                      |
| × ⊠ Femmina                                                 |                                      |
|                                                             |                                      |
|                                                             |                                      |
|                                                             | Civitavecchia     Sesso     Fernmina |

### Referente Progetto - 1

| au anagranci           | 6 | Carlis dati anno 11 anno 11 anno 1 |   |
|------------------------|---|----------------------------------------------------------------------------------------------------|---|
| ognome                 |   | Nome                                                                                                    |   |
| azione di cittadinanza |   | Luogo di nascita                                                                                                    |   |
| ata di nascita         | đ | Sesso                                                                                                    | ¥ |
| odice fiscale          |   |                                                                                                    |   |

Se l'utente è un «Procuratore Speciale», la sezione «Referente Progetto» può essere compilata dall'utente o autocompilata dal sistema, utilizzando i tasti:

- <u>Copia dati</u> <u>rappresentante legale</u>: il sistema copierà i dati inseriti nella sezione «Rappresentante Legale»
  - <u>Copia dati del</u> <u>compilatore</u> <u>«procuratore speciale»:</u> il sistema inserisce i dati ricevuti dall'autenticazione con SPID

## Referente Progetto - 2

| Dati anagrafici                |   |                  | Copia dati rappresentante legale |
|--------------------------------|---|------------------|----------------------------------|
| Cognome                        |   | Nome             |                                  |
| Nazione di cittadinanza        | ÷ | Luogo di nascita |                                  |
| Data di nascita                | • | Sesso            |                                  |
| Codice fiscale                 |   |                  |                                  |
| Percorso lavorativo e contatti |   |                  |                                  |
|                                |   |                  |                                  |

Se il compilatore della domanda è il rappresentante legale\* può utilizzare il tasto <u>«Copia dati</u> <u>rappresentante legale»:</u> saranno inseriti automaticamente i dati ricevuti dall'autenticazione con SPID

# Contatti per Comunicazioni

| Contatti            |                        | A |
|---------------------|------------------------|---|
| Email               | PEC                    |   |
| Recapiti telefoniçi | Sito web (facoltativo) |   |
| Recapito postale    |                        |   |

#### La sezione CONTATTI ha due schede:

- Contatti
- Recapiti postali: scegliere la Regione, poi la Provincia e poi il Comune

| Recapito postale         |       |                            |  |
|--------------------------|-------|----------------------------|--|
| Regione recapito postale | •     | Provincia recapito postale |  |
| Comune recapito postale  | *     | Indirizzo recapito postale |  |
| CAP recapito postale     |       | Civico recapito postale    |  |
|                          | 0 / 5 |                            |  |

# Titolari Marchio - 1

Nella tabella "Titolari Marchio", compaiono automaticamente i dati già inseriti relativi all'impresa richiedente. Solo nel caso di contitolarità l'utente dovrà aggiungere il/i contitolare/i tramite gli appositi bottoni

Fisico

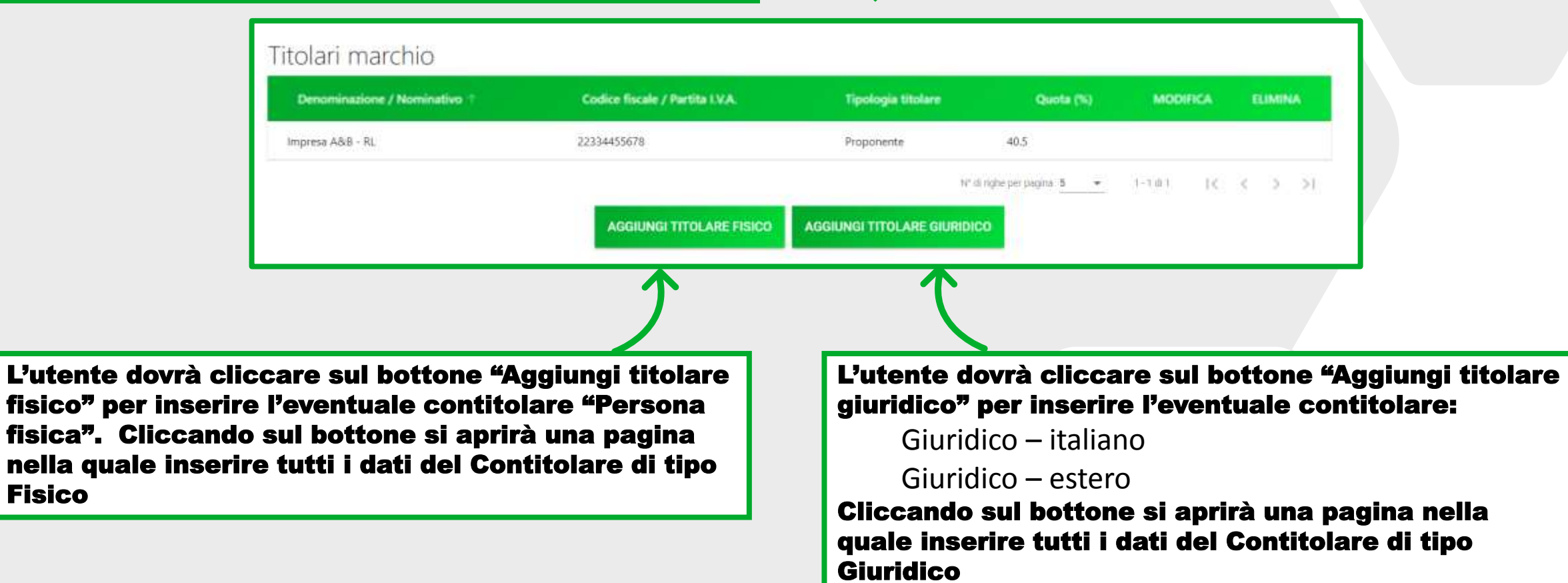

# Titolari Marchio - 2

| Denominazione / Nominativo 🕆 | Codice fiscale / Partita I.V.A. | Tipologia titolare         | Quota (%)              | MOD        | IFICA  | EUN           | ding |
|------------------------------|---------------------------------|----------------------------|------------------------|------------|--------|---------------|------|
| Impresa A&B - RL             | 22334455678                     | Proponente                 | 40.5                   |            |        |               |      |
| Mario Rossi                  | RSSMRA10A01F205E                | Titolare Fisico            | 20.3                   | 1          |        | Q.            |      |
| Contitolare Impresa Italiana | VRDLGU80A01F8395                | Titolare Giuridico         | 20.2                   | 1          | 1      | 8             |      |
| Impresa estera               |                                 | Titolare Giuridico Estero  | .19                    | 1          | Î      |               |      |
|                              |                                 | N° d                       | i righe per pagina 5 🔹 | 1 - 4 di 4 | 14 - 4 | $\rightarrow$ | 5    |
|                              | AGGIUNGI TITOLARE FISICO        | AGGIUNGI TITOLARE GIURIDIO |                        |            | 120    | 5. SS         |      |

- Per rivedere il dettaglio di un titolare o modificarlo l'utente deve usare l'icona «matita», per eliminarlo l'icona «cestino»
- Non è possibile inserire un totale quote superiore al 100%
- Non è possible inviare la richiesta di agevolazione se l'utente inserisce un totale quote inferiore al 99,99%

| UNIONCAMERE                | MARCHI+2021                                                |  |
|----------------------------|------------------------------------------------------------|--|
| Home page                  | Piano servizi specialistici                                |  |
| Impresa richiedente        | Attenzione! Compilare la sezione oggetto dell'agevolazione |  |
| Rappresentante legale      |                                                            |  |
| Referente progetto         |                                                            |  |
| Contatti per comunicazioni |                                                            |  |
| Titolari marchio           |                                                            |  |
| Oggetto dell'agevolazione  |                                                            |  |
| Servizi specialistici      |                                                            |  |
| importo dell'agevolazione  |                                                            |  |
| Allegati                   |                                                            |  |

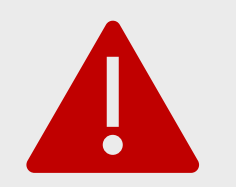

Attenzione: è necessario compilare la sezione "Oggetto dell'agevolazione" per poter proseguire con la compilazione delle sezioni successive

Se l'utente sta presentando la domanda di agevolazione solo per la misura A\* dovrà compilare:

- II campo «MARCHIO (inserire il nome e/o il tipo di Marchio marchio denominativo, marchio figurativo, etc.)»
- i campi relativi alla Misura A

| MARCHID (inserire il nome e/o il tipo di Marc | hio - marchio denominativo, marchio figurativo, etc.) |   |                                  |  |
|-----------------------------------------------|-------------------------------------------------------|---|----------------------------------|--|
| Ut describe DUDD                              | Parts of damagette dial arranging                     | - | Date di scalatoriase del prochie |  |

| Selezionare almeno una delle opzioni                                                                 | larauvo, | esc.)                                                                       | Se l'utente sta presentando la                                                           |
|----------------------------------------------------------------------------------------------------|----------|-----------------------------------------------------------------------------|------------------------------------------------------------------------------------------|
| deposito domanda di registrazione presso OMPI di un marchio registrato a livello                     | naziona  | ale presso UIBM o di un marchio dell'Unione Europea registrato presso EUIPO |                                                                                          |
| <ul> <li>deposito domanda di registrazione presso OMPI di un marchio per il quale è già s</li> </ul> | tata dep | oositata domanda di registrazione presso UIBM o presso EUIPO                |                                                                                          |
| Data di deposito della domanda Internazionale (presso CCIAA o UIBM o EUIPO)                          | mpi<br>E | Numero di deposito/registrazione del marchio base                           | Il campo «MARCHIO (inserire<br>il nome e/o il tipo di Marchio -<br>marchio denominativo. |
| Data di deposito/registrazione del marchio-base                                                      | Ē        | Data pubblicazione del Marchio sul Madrid Monitor                           | marchio figurativo, etc.)»<br>• I campi relativi alla Misura B                           |
| N, di registrazione OMPI                                                                             |          |                                                                             |                                                                                          |
| Daari darimmti                                                                                       |          | Selezionare almeno un paese designato                                       |                                                                                          |

| Misura A                                                                                                    |                                            |           |                                                      |                |                                               |
|----------------------------------------------------------------------------------------------------|--------------------------------------------|-----------|------------------------------------------------------|----------------|-----------------------------------------------|
| N° deposito EUIPO                                                                                                    | Data di deposito del ma                    | archio    |                                                      | 1              | Data di registrazione del marchio             |
| Misura B<br>Selezionare almeno una delle opzioni                                                                                                    |                                            |           |                                                      |                |                                               |
| 🗋 deposito domanda di registrazione presso OMPI di un march                                                                                                    | hio registrato a livello na                | azional   | e presso UIBM o di un marc                           | thio d         | dell'Unione Europea registrato presso EUIPO   |
| deposito domanda di registrazione presso OMPI di un march                                                                                                    | nio per il quale è già stat                | ta dep    | ositata domanda di registra                          | zione          | presso UIBM o presso EUIPO                    |
|                                                                                                    | the best is despise a data access          | The state | Contractor of Contractor of the State of             |                |                                               |
| <ul> <li>deposito domanda di designazione successiva di un marchio</li> </ul>                                                                                                    | o registrato presso OMF                    | PI        |                                                      |                |                                               |
| deposito domanda di designazione successiva di un marchio                                                                                                    | o registrato presso OMF                    | PI        |                                                      |                |                                               |
| deposito domanda di designazione successiva di un marchin<br>Data di deposito della domanda internazionale (presso CCIAA o                                                                               | o registrato presso OMF<br>UIBM o EUIPO)   | PI        | Numero di deposito/regis                             | drazi          | one del marchio base                          |
| deposito domanda di designazione successiva di un marchie<br>Data di deposito della domanda internazionale (presso CCIAA o                                                                               | o registrato presso OMF<br>UIBM o EUIPO)   | PI        | Numero di deposito/regis                             | drazi          | one del marchio base                          |
| deposito domanda di designazione successiva di un marchio<br>Data di deposito della domanda internazionale (presso CCIAA o<br>Data di deposito/registrazione del marchio base                            | o registrato presso OMF<br>UIBM o EUIPO)   | PI<br>E   | Numero di deposito/regis<br>Data pubblicazione del M | drazi<br>archi | one del marchio base<br>o sul Madrid Monitor  |
| deposito domanda di designazione successiva di un marchi<br>Data di deposito della domanda internazionale (presso CCIAA o<br>Data di deposito/registrazione del marchio base                             | o registrato presso OMF<br>UIBM o EUIPO)   | PI<br>E   | Numero di deposito/regis<br>Data pubblicazione del M | drazi<br>archi | one del marchio base<br>lo sul Madrid Monitor |
| deposito domanda di designazione successiva di un marchi<br>Data di deposito della domanda internazionale (presso CCIAA o<br>Data di deposito/registrazione del marchio base<br>N. di registrazione OMPI | o registrato presso OMF<br>UIBM o EUIPO)   | PI        | Numero di deposito/regis<br>Data pubblicazione del M | drazi<br>archi | one del marchio base<br>o sul Madrid Monitor  |
| deposito domanda di designazione successiva di un marchi  Data di deposito della domanda internazionale (presso CCIAA o  Data di deposito/registrazione del marchio base  N. di registrazione OMPI       | o registrato presso OMF<br>I UIBM o EUIPO) | PI        | Numero di deposito/regis<br>Data pubblicazione del M | archi          | one del marchio base<br>o sul Madrid Monitor  |

Se l'utente sta presentando la domanda di agevolazione per le misure\* A e B dovrà compilare:

- II campo «MARCHIO (inserire il nome e/o il tipo di Marchio marchio denominativo, marchio figurativo, etc.)»
- i campi relativi alla Misura A
- I campi relativi alla Misura B

Per la misura B l'utente dovrà selezionare i paesi designati per i marchi internazionali dall'apposito menu a tendina.

Tutti i Paesi selezionati saranno visibili a destra.

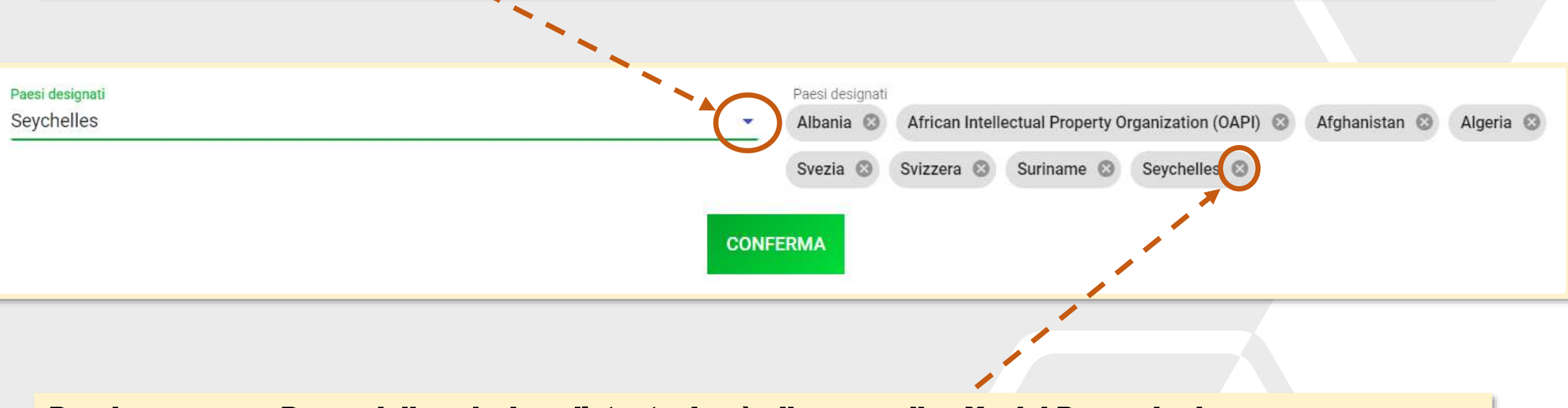

Per rimuovere un Paese dalla selezione l'utente dovrà cliccare sulla «X» del Paese da rimuovere, per confermare la lista selezionata dovrà premere il tasto «CONFERMA»

### Importo dell'agevolazione

Attenzione! Occorre compilare la sezione "Servizi Specialistici" prima di procedere con il calcolo dell'agevolazione richiesta.

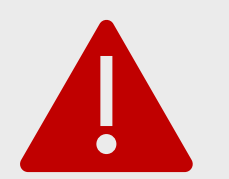

Attenzione: è necessario compilare la sezione "Servizi Specialistici" per poter compilare la sezione "Importo dell'agevolazione"

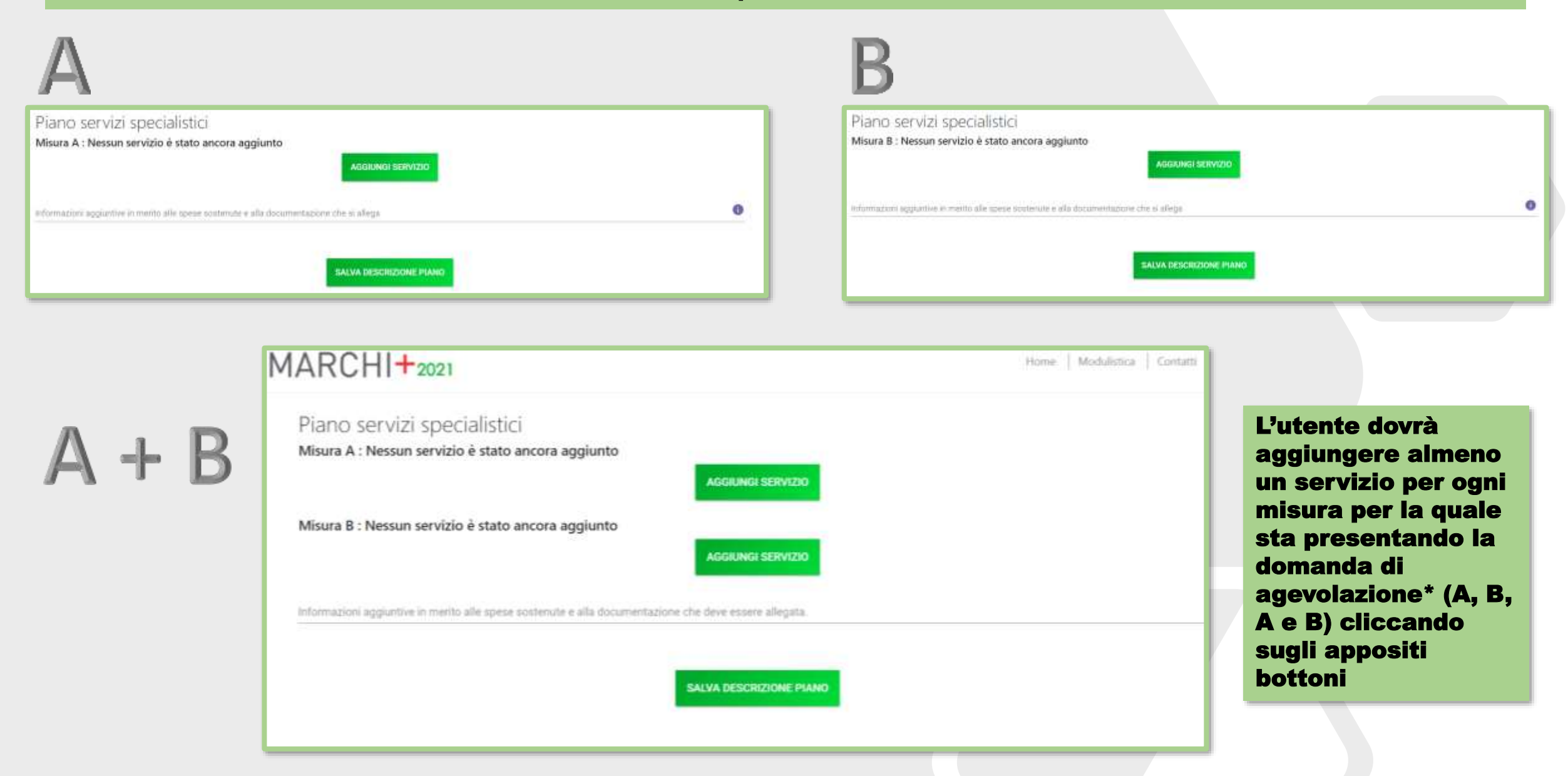

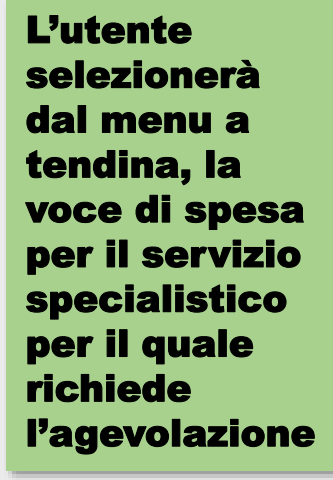

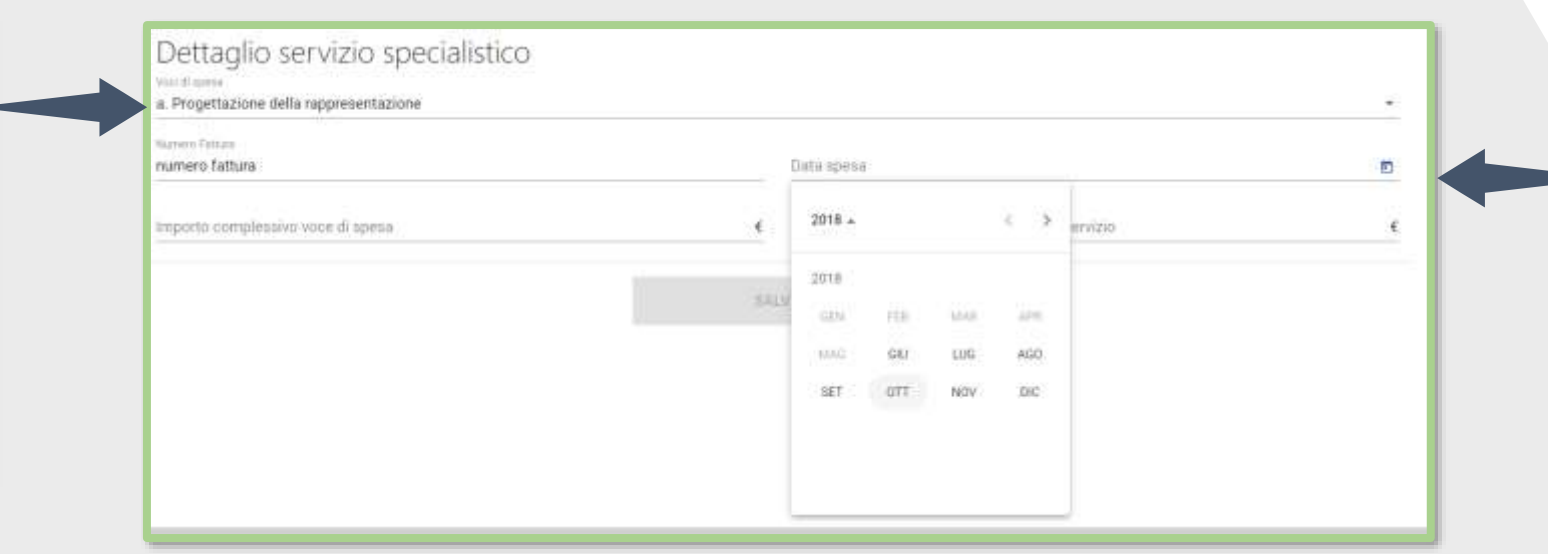

Nel «Dettaglio servizio specialistico» la Data della voce di spesa è a decorrere dal 01/06/2018

Ð

L'utente può inserire informazioni aggiuntive/precisazioni in merito alle spese sostenute e alla documentazione allegata

Informazioni aggiuntive in merito alle spese sostenute e alla documentazione che si allega

Informazioni aggiuntive in merito alle spese sostenute e alla documentazione che si allega ai sensi di quanto previsto dall'articolo 7 del Bando Marchi+2021 (Decreto Direttoriale del 27 luglio 2021 – GURI n. 194 del 14 agosto 2021)

| loci di spesa Misura A                                                                    | Data spesa                                    | Numero fattura                                  | Importo complessivo voce di spesa (€)                                                               | Importo Agevolazio                                         | ni richiesto (6)                               |                        | DETTAGLI | ELIM | INA |
|-------------------------------------------------------------------------------------------|-----------------------------------------------|-------------------------------------------------|----------------------------------------------------------------------------------------------------|------------------------------------------------------------|------------------------------------------------|------------------------|----------|------|-----|
| . Assistenza per il deposito                                                              | 08/10/2021                                    | akka                                            | 1.00                                                                                                | 1,00                                                       |                                                | 100,00                 | 1        | 1    |     |
| OTALE                                                                                     |                                               |                                                 | 1.00                                                                                                | 0,00                                                       |                                                | 100,00                 |          |      |     |
|                                                                                           |                                               |                                                 |                                                                                                    | N° di righe per pagin                                      | 5 *                                            | 1-1.01                 | 14       | 5    | 2   |
|                                                                                           |                                               |                                                 | AGGIUNGI SERVIZIO                                                                                   |                                                            |                                                |                        |          |      |     |
|                                                                                           |                                               |                                                 |                                                                                                    |                                                            |                                                |                        |          |      |     |
| Total Collinson and and and                                                               |                                               |                                                 | 1 5 000 00 Curr                                                                                     |                                                            |                                                |                        |          |      |     |
| Totale dell'agevolazione r                                                                | richiesta per la M                            | lisura A non può esse                           | re maggiore di 6.000,00 Euro                                                                        |                                                            |                                                |                        |          |      |     |
| Totale dell'agevolazione r<br>loci di spesa Misura B                                      | ichiesta per la M<br>Data spesa               | lisura A non può esse<br>Numero fattura         | re maggiore di 6.000,00 Euro<br>Importo complessivo voce di spesa (€)                               | Importo Agevolazio                                         | ni richiesto (€)                               |                        | DETTAGLI | ELIM | INA |
| Totale dell'agevolazione r<br>oci di spesa Misura B<br>. Tasse di registrazione           | ichiesta per la M<br>Data spesa<br>07/10/2021 | lisura A non può esse<br>Numero fattura<br>1299 | re maggiore di 6.000,00 Euro<br>Importo complessivo voce di spesa (€)<br>100.000.000                | Importo Agevolazio                                         | ni richiesto (€)<br>10.0                       | 00.000.00              | DETTAGLI | ELIM | INA |
| Totale dell'agevolazione r<br>loci di spesa Misura B<br>. Tasse di registrazione<br>OTALE | nchiesta per la M<br>Data spesa<br>07/10/2021 | lisura A non può esse<br>Numero fattura<br>1299 | re maggiore di 6.000,00 Euro<br>Importo complessivo voce di spesa (€)<br>100.000.000                | Importo Agevolazio<br>),00                                 | n <mark>i richiesto (€)</mark><br>10.0<br>10.0 | 00.000,00              | DETTAGLI | ELIM | INA |
| Totale dell'agevolazione r<br>loci di spesa Misura B<br>. Tasse di registrazione<br>OTALE | Data spesa<br>07/10/2021                      | lisura A non può esse<br>Numero fattura<br>1299 | re maggiore di 6.000,00 Euro<br>Importo complessivo voce di spesa (€)<br>100.000.000<br>100.000.000 | Importo Agevolazio<br>1.00<br>1.00<br>Nº di nghe per pagen | ni richiesto (€)<br>10.0<br>10.0               | 00.000,00<br>00.000,00 | DETTAGLI | ELIM |     |

Un messaggio ricorda all'utente che il Totale dell'agevolazione richiesta:

- per la Misura A\* (se selezionata) non può essere maggiore di 6.000,00 Euro
- per la Misura B\*(se selezionata) non può essere maggiore di 8.000,00 Euro.

Per rivedere il dettaglio di un servizio inserito e modificarlo usare l'icona «matita», per eliminarlo l'icona «cestino»

|                           | Data spesa           | Numero fattura | Importo complessivo voce di spesa (€) | Importo Agevolazioni richiesto (€) | DETTAGLI | ELIMINA |  |
|---------------------------|----------------------|----------------|---------------------------------------|------------------------------------|----------|---------|--|
| e. Tasse di deposito      | 06/10/2021           | 123            | 100.000.000,0                         | 10.000.000.0                       | 1        |         |  |
| TOTALE                    |                      |                | 100.000.000,0                         | 0 10.000.000,0                     | o ()     |         |  |
| Voci di spesa Misura B    | Data spesa           | Numero fattura | Importo complessivo voce di spesa (6) | Importo Agevolazioni richiesto (€) | DETTAGLI | ELIMINA |  |
| e. Tasse di registrazione | 07/10/2021           | 1299           | 100.000.000,0                         | 10.000.000.00                      | /        | 1       |  |
| TOTALE                    |                      |                | 100.000.000.0                         | 10.000.000.0                       |          |         |  |
| L'eventu<br>totale d      | uale suj<br>ell'agev | perament       | to del                                | 0.000.000,00                       |          |         |  |

### Piano servizi specialistici

- Per la misura A il Totale dell'Agevolazione Richiesta (Somma dell'agevolazione richiesta ad ogni servizio) non può essere superiore a 6.000,00 Euro
- Per la misura B il Totale dell'Agevolazione Richiesta (Somma dell'agevolazione richiesta ad ogni servizio) non può essere superiore a 8.000,00 Euro

# Importo dell'agevolazione - 1

| L'impresa richiede un'agevolazione complessiva pari a €<br>14.000,00<br>L'importo dell'agevolazione, in caso di concessione, deve essere erogato mediante accredito sul seguente c/c bancario dell'impresa richiedente. | <u></u> |
|----------------------------------------------------------------------------------------------------|---------|
| 14.000,00<br>L'importo dell'agevolazione, in caso di concessione, deve essere erogato mediante accredito sul seguente c/c bancario dell'impresa richiedente.                                                            |         |
| L'importo dell'agevolazione, in caso di concessione, deve essere erogato mediante accredito sul seguente c/c bancario dell'impresa richiedente.                                                                         |         |
|                                                                                                    |         |
| Nome devia panca                                                                                                    |         |
| Nome Banca                                                                                                    |         |
| Indirizzo e/o numero dell'Agenzia o filiale                                                                                                    |         |
| indirizzo banca Agenzia                                                                                                    |         |
| Codice IBAN                                                                                                    |         |
| IT58N0300203280822495959584                                                                                                    |         |

L'importo dell'agevolazione è generato in automatico e non può essere modificato in questa sezione.

#### Alcune tipologie di errore

#### Piano servizi specialistici

- · Per la misura A il Totale dell'Agevolazione Richiesta (Somma dell'agevolazione richiesta ad ogni servizio) non può essere superiore a 6.000,00 Euro
- · Per la misura B il Totale dell'Agevolazione Richiesta (Somma dell'agevolazione richiesta ad ogni servizio) non può essere superiore a 8.000,00 Euro
- Per la misura A per uno stesso marchio i servizi di ricerca per le voci c.1 e c.2 sono tra loro alternativi: pertanto, non è possibile richiedere agevolazioni per entrambe le tipologie di ricerca.
- Per la misura B per uno stesso marchio i servizi di ricerca per le voci c.1 e c.2 sono tra loro alternativi: pertanto, non è possibile richiedere agevolazioni per entrambe le tipologie di ricerca
- Per la Misura A Il Totale dell'Agevolazione Richiesta (3.000,00 Euro) per la tipologia di Servizio 'a. Progettazione della rappresentazione supera il valore massimo consentito
   (1.500,00 Euro)
- Per la Misura A Il Totale dell'Agevolazione Richiesta (600,00 Euro) per la tipologia di Servizio 'b. Assistenza per il deposito' supera il valore massimo consentito (300,00 Euro)
- Per la Misura A Il Totale dell'Agevolazione Richiesta (1.100,00 Euro) per la tipologia di Servizio 'c.1 Ricerca di anteriorità tra i marchi italiani, dell'Unione Europea e internazionali
  estesi all'Italia' supera il valore massimo consentito (550,00 Euro)
- Per la Misura A Il Totale dell'Agevolazione Richiesta (3.000,00 Euro) per la tipologia di Servizio c.2 Ricerca di anteriorità tra i marchi Italiani, dell'Unione Europea e Internazionali
  estesi a tutti i paesi della UE' supera il valore massimo consentito (1.500,00 Euro).
- Per la Misura A Il Totale dell'Agevolazione Richiesta (3.000,00 Euro) per la tipologia di Servizio 'd. Assistenza legale per azioni di tutela del marchio in risposta a opposizioni seguenti al deposito della domanda di registrazione' supera il valore massimo consentito (1.500,00 Euro)
- Per la Misura B II Totale dell'Agevolazione Richiesta (3.000,00 Euro) per la tipologia di Servizio 'a. Progettazione della rappresentazione ' supera il valore massimo consentito (1.650,00 Euro se Paesi Designati contengono Stati Uniti d'America o Cina, altrimenti 1.500,00 Euro)
- Per la Misura B Il Totale dell'Agevolazione Richiesta (600,00 Euro) per la tipologia di Servizio 'b. Assistenza per il deposito' supera il valore massimo consentito (350,00 Euro se Paesi Designati contengono Stati Uniti d'America o Cina, altrimenti 300,00 Euro)
- Per la Misura B II Totale dell'Agevolazione Richiestà (1.100.00 Euro) per la tipologia di Servizio 'c.1 Ricerca di anteriorità tra i marchi italiani, dell'Unione Europea e internazionali
  estesi all'Italia' supera il valore massimo consentito (630,00 Euro se Paesi Designati contengono Stati Uniti d'America o Cina, altrimenti 550,00 Euro)
- Per la Misura B II Totale dell'Agevolazione Richiesta (3.000,00 Euro) per la tipologia di Servizio 'c.2 Ricerca di anteriorità tra i marchi italiani, dell'Unione Europea e internazionali
  estesi a tutti i paesi della UE' supera il valore massimo consentito (1.800,00 Euro se Paesi Designati contengono Stati Uniti d'America o Cina, altrimenti 1.500,00 Euro)
- Per la Misura B Il Totale dell'Agevolazione Richiesta (3.000,00 Euro) per la tipologia di Servizio 'd.1 Assistenza legale per azioni di tutela del marchio in risposta a opposizioni seguenti al deposito della domanda di registrazione' supera il valore massimo consentito (1.800,00 Euro se Paesi Designati contengono Stati Uniti d'America o Cina, altrimenti 1.500,00 Euro)

#### Titolari marchio

- · Il totale delle quote di contitolarità non può essere inferiore al 99,99%
- Uno o più codici fiscali risultano inseriti più di una volta nell'elenco dei titolari del marchio
- · Il Rappresentante legale del titolare giuridico Contitolare Impresa Italiana non è maggiorenne

#### UTitolari marchio

• Il totale delle quote di contitolarità non può essere superiore al 100%

Quando l'utente atterra nella pagina «Allegati» il sistema verifica la correttezza della compilazione della domanda e segnala eventuali errori bloccanti.

I titoli degli errori sono *linkabili*, e riportano alle sezioni non debitamente compilate

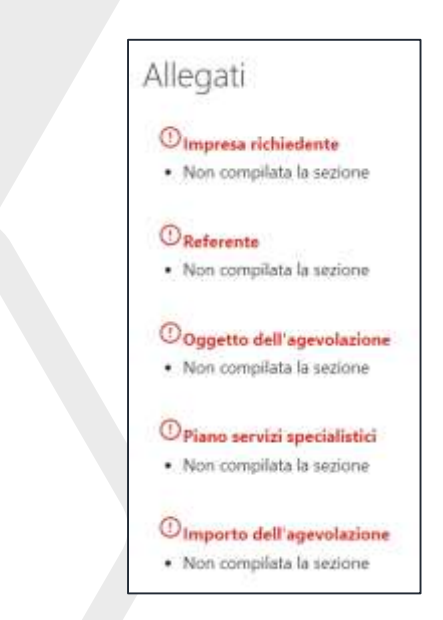

i errori,

i i passi

| MARCHI+2021                                                                                                    | Home   Modulistica   Contatti   🚊                          |
|----------------------------------------------------------------------------------------------------|------------------------------------------------------------|
| Allegati                                                                                                    | Se non sono<br>presenti erro                               |
| Hai terminato la compilazione della domanda.                                                                                              | appaiono                                                   |
| I prossimi passi per l'invio e la chiusura definitiva della domanda sono:                                                                 | elencati i pa                                              |
| 1. Generazione della domanda in pdf                                                                                                    | Successivi ci                                              |
| 2. Salvataggio in locale della domanda generata in pdf                                                                                    | l'utente dovr                                              |
| 3. Applicazione della firma digitale del rappresentante legale alla domanda generata in pdf                                               | effettuare.                                                |
| 4. Caricamento della domanda generata e firmata digitalmente nel sistema                                                                  |                                                            |
| 5. Caricamento di tutti gli allegati obbligatori nel sistema (vai alla modulistica)                                                       |                                                            |
| 6. Chiusura e invio della domanda                                                                                                    | Si abilita il                                              |
| Attenzione: l'utilizzo di caratteri speciali (es. '&> \) all'interno della domanda potrebbe portare a problemi di conver<br indesiderati. | rsione e generare nel Format PDF alcuni caratteri Domanda» |
| GENERA DOMANDA                                                                                                    |                                                            |

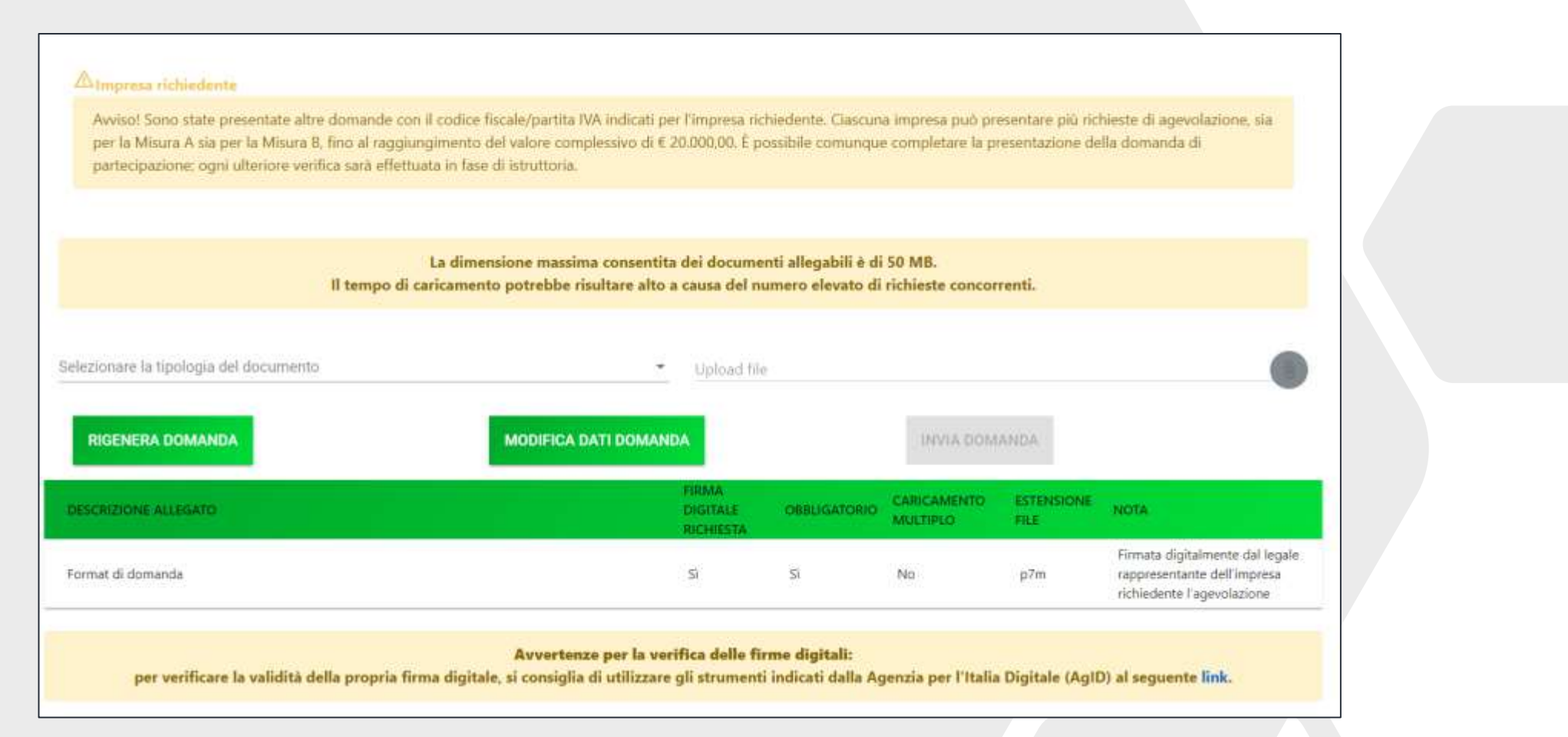

Se l'utente ha già presentato domande per una richiesta complessiva superiore ai 20.000 €, comparirà un alert non bloccante.

Per inserire tutti gli allegati, l'utente deve prima obbligatoriamente caricare il documento «Format di domanda»

| RIGENERA DOMANDA                                      | MODIFICA DATI DOMAN                                            | DA                                        |                                          | INVIA DOM/              | ANDA               |                                                                                      |
|-------------------------------------------------------|----------------------------------------------------------------|-------------------------------------------|------------------------------------------|-------------------------|--------------------|--------------------------------------------------------------------------------------|
| DESCRIZIONE ALLEGATO                                  |                                                                | FIRMA<br>DIGITALE<br>RICHIESTA            | OBBLIGATORIO                             | CARICAMENTO<br>MULTIPLO | ESTENSIONE<br>FILE | ΝΟΤΑ                                                                                 |
| Allegato 2 - Dichiarazioni contitolari                |                                                                | Sì                                        | Sì                                       | No                      | p7m                | Firmato digitalmente da tutti i<br>titolari del marchio oggetto<br>dell'agevolazione |
| per verificare la validità della propria firma digita | <b>Avvertenze per la ve</b><br>ale, si consiglia di utilizzare | i <b>fica delle firı</b><br>gli strumenti | <b>ne digitali:</b><br>indicati dalla Ag | enzia per l'Italia      | Digitale (AgID     | )) al seguente <mark>link</mark> .                                                   |

Dopo aver inserito il «Format di domanda» compare l'elenco degli allegati da caricare, con le relative indicazioni (formato, note, possibilità di inserire più di un allegato dello stesso tipo). Non è mai possibile inserire due allegati con lo stesso nome.

L'utente dovrà caricare obbligatoriamente:

- L'allegato 1 se l'impresa richiedente è il titolare unico del marchio
- L'allegato 2 se sono presenti contitolari
- L'allegato 3 se la domanda è presentata da un procuratore speciale

Inoltre l'utente dovrà allegare tutta la documentazione prevista dall'art. 7 del bando

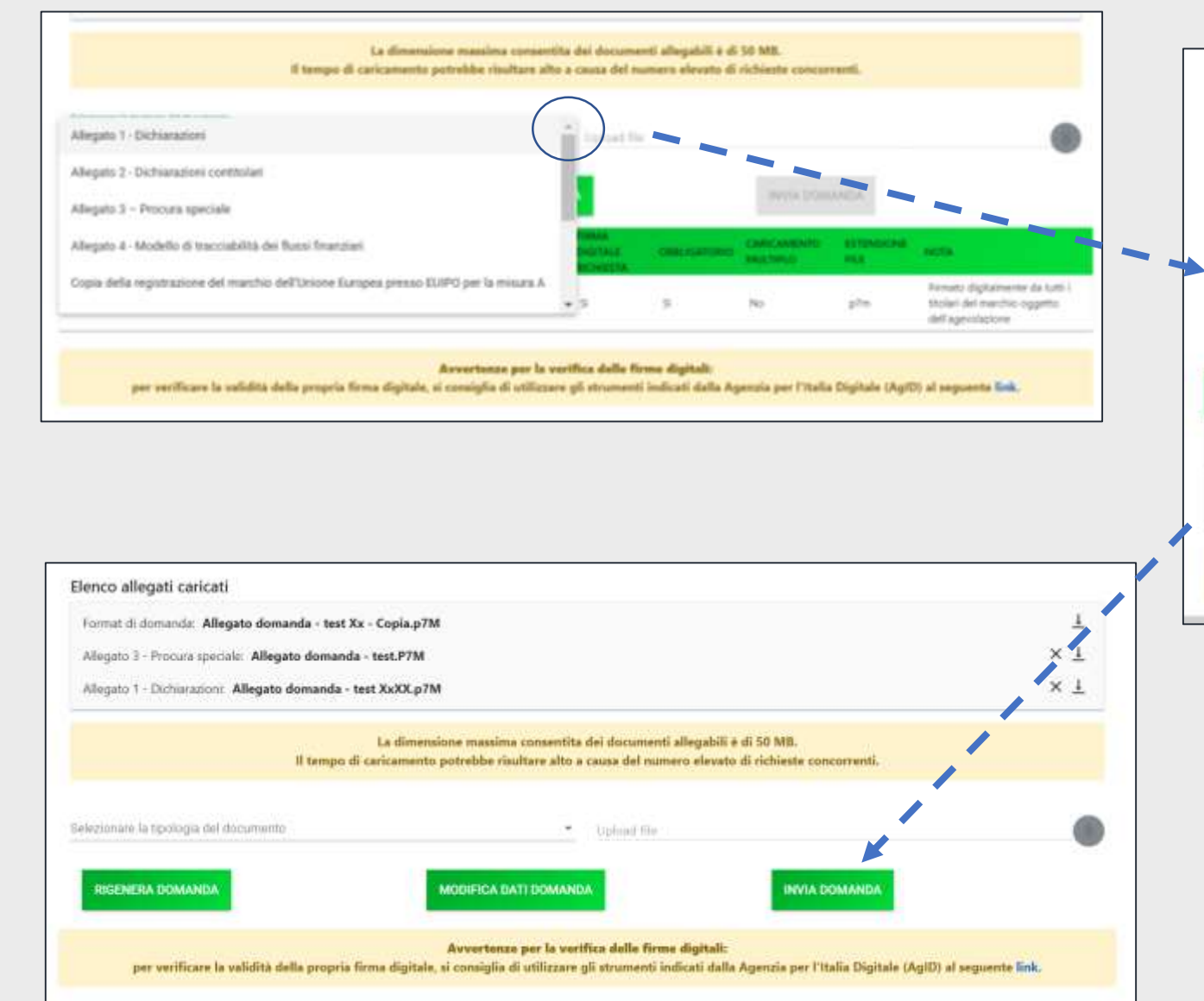

| Format di domanda Allegato domanda - test                                                                                        | Xx - Copia.p7M                                                                                   |                                          |                                |                                   | × <u>1</u>                                                                                                    |
|----------------------------------------------------------------------------------------------------|--------------------------------------------------------------------------------------------------|------------------------------------------|--------------------------------|-----------------------------------|----------------------------------------------------------------------------------------------------|
| il tempo                                                                                                    | La dimensione massima consentita dei docar<br>di caricamento potrebbe risultare alto a causa del | venti allegabili è d<br>numero elevato d | i SO MB.<br>I richieste conco  | orenti.                           |                                                                                                    |
| deliteras la galega del lacarante<br>Regato 2 - Dichianazioni contribulari                                                       | - Upped                                                                                          | Lie-                                     |                                |                                   |                                                                                                    |
| legoto sideligenesis: Ne<br>tensori persona pinn<br>silamente etaligito. Ne<br>minimente Allégoto 2: Electriarcolard contitudari |                                                                                                  |                                          |                                |                                   |                                                                                                    |
| Pirmette algitulmente de tutti i titolori del mar                                                                                | this oppetto dell'ogevolacione                                                                   |                                          |                                | Amos                              |                                                                                                    |
| In: Firmute digitalmente de tutit i filolori del mar<br>Rucentella DOMANDA<br>Rucentella IDMANDA                                 | this opgette dell'ogrevolazione<br>MODIFICA DATI DOMANDA<br>FRAMA<br>CAUTRAS                     | CORDISATING                              |                                | Annea<br>Annea<br>Anneacha        | NUTA                                                                                                    |
| RUSEYESA DOMANDA<br>RUSEYESA DOMANDA<br>COCRECCI ALISADO                                                                         | Khie opgette dell'ogevolazione<br>MODIFICA DATI DOMANDA<br>SHIMA<br>SHIMA<br>MCKETTR<br>11       | 00005407000<br>21                        | annié bole<br>Sectores<br>Inc. | etinca<br>Estimicost<br>na<br>pîn | HIDTA<br>Frenche digitalmente dal legale<br>segurementarite dall'especializari<br>esti-delette l'agocializari |

Avvertenze per la varifica delle firme digitali:

per veröfsare la validità della propria firma digitale, si consiglia di utilizzare gli attumenti indicati dalla Agenzia per l'Italia Digitale (AgID) al seguente link

L'utente può caricare gli allegati, sia obbligatori sia facoltativi, selezionando il tipo di allegato dal menu a tendina. Una volta caricati tutti gli allegati è possibile INVIARE LA DOMANDA

# Invio Domanda

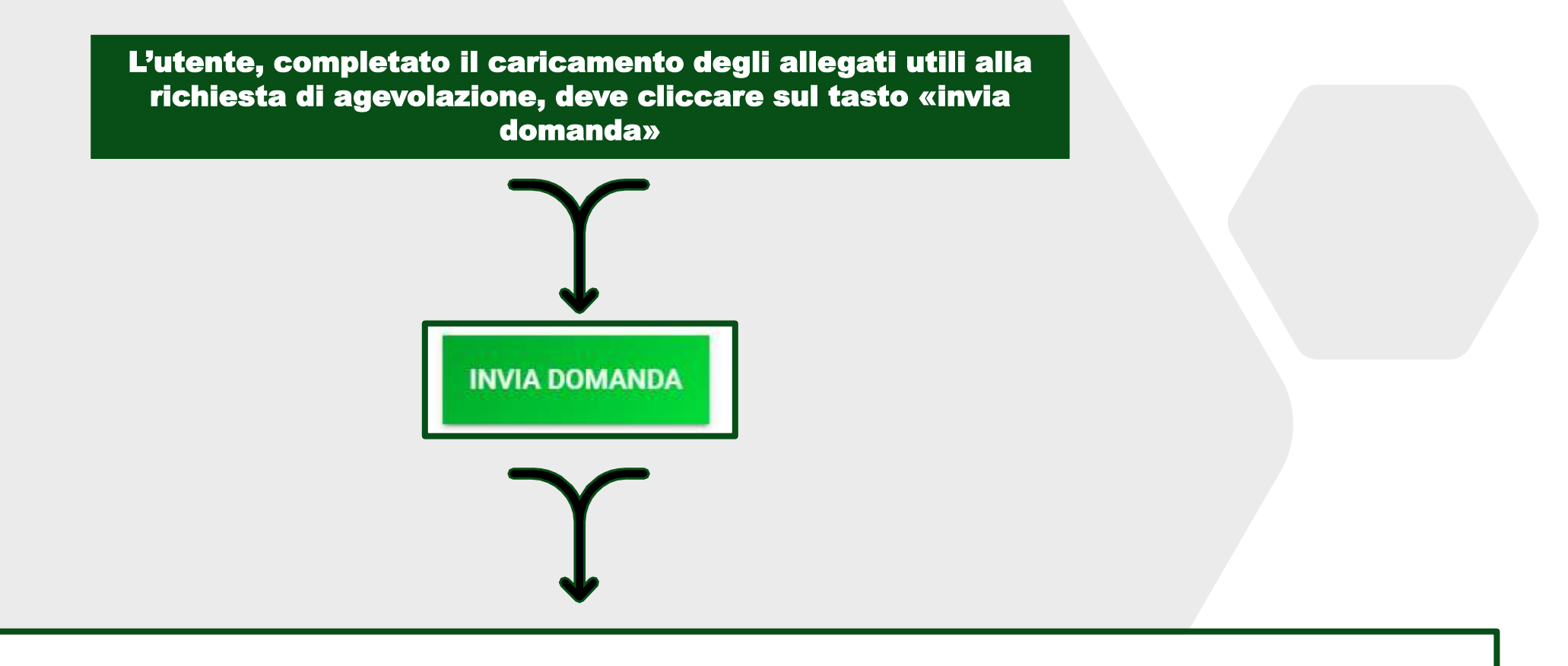

La domanda è stata inviata in data **14/10/21 19:51:57**.

Il numero di protocollo assegnato è MAR0000015.

L'utente visualizza il messaggio di corretto invio della domanda, il protocollo, la data e l'ora di invio.